|                                                                              | 判引申込の                                                                               | <b></b>                                                           |
|------------------------------------------------------------------------------|-------------------------------------------------------------------------------------|-------------------------------------------------------------------|
|                                                                              |                                                                                     | 担当者ユーザ                                                            |
| < (                                                                          | ない金融機関もあります(同機能<br>留ください。)。<br>,さい」について、窓口金<br>めには、窓口金融機関への<br>等が完了した後、利用画面<br>, )。 | の取扱い有無については、でんさい<br>融機関に割引を申込む操作<br>のお申込が必要となります<br>面に「でんさいを割引に出す |
| <ul> <li>◆割引の申込は、割引希望</li> <li>当者ユーザーが申込を登録</li> <li>15時までに承認の操作を</li> </ul> | 目の3銀行営業日前の日<br>録後、承認者ユーザーが<br>行う必要があります。)。                                          | まで行うことができます(<br>割引希望日の3銀行営業日前<br>,                                |
| ◆割引希望日は、割引を申<br>で設定することができます。                                                | 『込む「でんさい」の支払<br>す。                                                                  | 期日の7銀行営業日前の日                                                      |
| ① 割引の申込期限<br>: ②の3銀行営業日前の15時まで                                               | ② 割引希望日<br>: ③の7銀行営業日前まで                                                            | ③ 割引を申込む「でんさい」<br>の支払期日                                           |

1

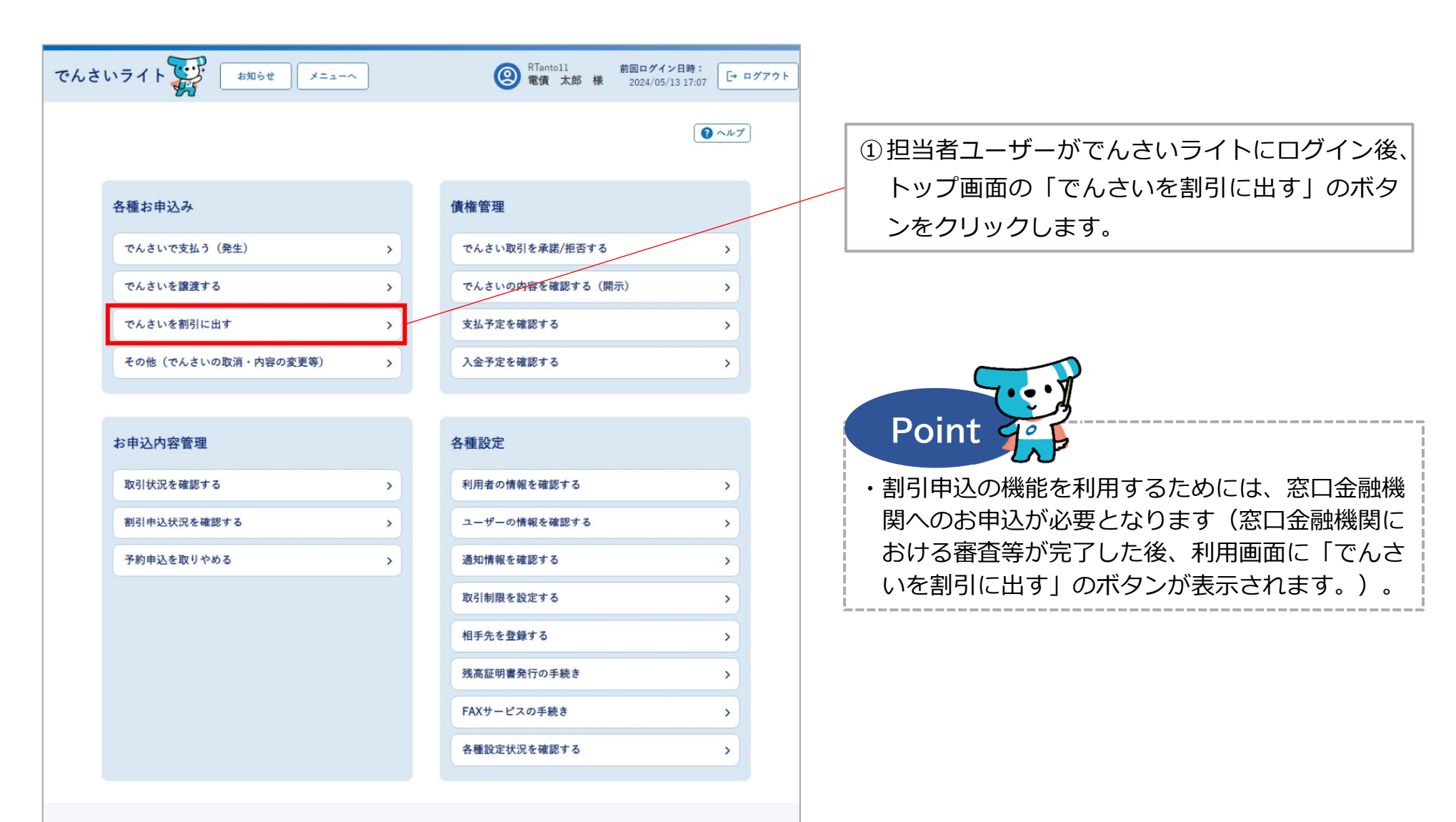

## 操作ガイドはこちらご 各種手続き書類はこちらご お問合せ電話番号:0120-1234-5678 お問合せ受付時間:月曜日〜金曜日(祝日及び12/31〜1/3を除く) 9:00〜17:00 システム利用可能時間:月曜日〜金曜日(祝日及び12/31〜1/3を除く) 8:00〜19:00

Copyright @ densai.net All Rights Reserved.

| でんさいライト       お知らせ       メニューへ       第回ログイン日時:<br>電債 太郎 様       前回ログイン日時:<br>2024/05/13 17:07         1       株舗株       2       申込内容の入力       3       確認 | ②割引希望日・割引を申込む「でんさい」の債権金額、支払期日を入力し、「検索」のボタンをクリックします。                                                                                                    |
|----------------------------------------------------------------------------------------------------|----------------------------------------------------------------------------------------------------|
| 割引するでんさいを選択 「「「「「「」」」」」」」」」」」」」」」」」」」」」」」」」」」」」」」                                                                                                    | <ul> <li>Point Point</li> <li>割引希望日は、申込日(利用画面への入力日)の<br/>3銀行営業日後以降の日から選択することが可能<br/>です(割引の申込は、割引希望日の3銀行営業日<br/>前の日まで行うことが可能です。)。</li> <li>※割引希望日は銀行営業日のみ指定することができます。</li> <li>※窓口金融機関における審査等の状況によっては、割引の<br/>実行が割引希望日より後の日となる可能性もあります。</li> <li>支払期日は、選択した割引希望日の7銀行営業日<br/>後以降の日を指定して検索することが可能です<br/>(割引希望日は、割引を申込む「でんさい」の支<br/>払期日の7銀行営業日前の日まで設定することが<br/>可能です。)</li> </ul> |
| Copyright © densal.net All Rights Reserved.                                                                                                    | <ul> <li>※支払期日に、割引希望日の7銀行営業日後より前の日を<br/>入力した場合、エラーメッセージが表示されます。</li> <li>・検索条件を入力せずに「検索」のボタンをクリッ<br/>クした場合、検索結果はでんさいの記録番号の昇<br/>順で表示されます。</li> <li>※でんさいの記録番号は、発生記録請求時における債務者<br/>の「利用者番号(9桁)」+「でんさいネット固有の番<br/>号(11桁)」で構成されます。</li> </ul>                                                                                                    |
| <ul> <li>&lt;イメージ図&gt;</li> <li>① 割引の申込期限</li> <li>② 割引希望日</li> <li>: ②の3銀行営業日前の15時まで</li> <li>: ③の7銀行営業日前</li> </ul>                                    | ③ 割引を申込む「でんさい」<br>まで の支払期日                                                                                                    |

I

| たさいライト ジャ お知らせ メニューヘ                                      | ② RTantol1 前回ログイン日時:<br>電債 太郎 様 2024/05/13 17:07<br>正 ログ | プアウト |                                                                            |
|-----------------------------------------------------------|----------------------------------------------------------|------|----------------------------------------------------------------------------|
| 1 債権選択 2 申込内容の入力 3                                        | 確認                                                       |      |                                                                            |
| 割引するでんさいを選択                                               | ( ~~~ 7)                                                 |      |                                                                            |
| 割引希望日 🚳<br>2024-05-24 × 🛅                                 |                                                          |      |                                                                            |
| 債権金額 (円)<br>× ~<br>支払期日                                   | ×                                                        |      | ③「検索結果」に②で入力した条件に当てはまる<br>「でんさい」が表示されますので、割引を申込む<br>「でんさい」を選択し「申込内容入力へ」のボタ |
| X 🛅 ~                                                     | × 亩 枝来                                                   |      | ンをクリックします。                                                                 |
| 検索結果<br>                                                  | 総件数 1件                                                   |      |                                                                            |
| <b>債権情報 (記録番号:DSC000000000000000000000000000000000000</b> |                                                          |      |                                                                            |
| 債務者情報 十                                                   |                                                          |      |                                                                            |
|                                                           | 総件数 1件<br>申込内容入力へ                                        |      |                                                                            |
| Copyright © densal.net All Rights F                       | Reserved.                                                |      |                                                                            |

| でんさいライト ジャンジャン お知らせ メニューヘ ② RTantoll 前回ログイン日時: 2024/05/13 17:07 [・ ログアウト                  |                                                                          |
|-------------------------------------------------------------------------------------------|--------------------------------------------------------------------------|
| 1 債権選択 2 申込内容の入力 3 確認<br>割引申込                                                             | <ul> <li>④ 割引を申込む金額を入力し、「確認へ」のボタンをクリックします。</li> </ul>                    |
| <b>債権情報</b><br>記錄著号 DSC000000000000000000000000000000000000                               |                                                                          |
| 申込情報         割引希望日         2024-05-24         申込金額(円)         ⑧00,000 ×         圓00,000 × | Point<br>・選択した「でんさい」の全額について割引を申込<br>む方法のほか、必要な金額だけ分割して割引を申<br>込むこともできます。 |
| Copyright © densal.net All Rights Reserved.                                               |                                                                          |

| でんさ | いライト                   | お知らせ メニューへ (図 RT 電                               | antoll<br>債 太郎 様 | 前回ロ <b>グイン日時:</b><br>2024/05/13 17:07 |     |                                                   |
|-----|------------------------|--------------------------------------------------|------------------|---------------------------------------|-----|---------------------------------------------------|
|     | 1 債                    | 権選択 🕨 2 申込内容の入力 🕨 3 確認                           |                  |                                       | _   |                                                   |
|     | 割引申议                   | 込内容の確認                                           |                  | () へルブ                                |     | ⑤ 割引の申込内容の確認画面が表示されますので、<br>これまで入力した内容に誤りがないか確認し、 |
|     | <b>債権情報</b><br>記錄番号 D: | SC00000000000000000 債權金額 1,000,000 円 支払期日 2024-0 | 06-30            |                                       |     | 問題がなければ「確定」のボタンをクリックし<br>ます。                      |
|     | 債務者情報                  | R.                                               |                  |                                       | / _ |                                                   |
|     | 金融機関名<br>支店名           | そんさい銀行                                           |                  |                                       |     |                                                   |
|     | 科目                     | 当座<br>2345678                                    |                  |                                       |     |                                                   |
|     | 債務者名                   | 電債部品株式会社                                         |                  |                                       |     |                                                   |
|     | 住所                     | 東京都千代田区千代田1-2-3                                  |                  |                                       |     |                                                   |
|     | <b>申込情報</b><br>割引希望日   | 2024-05-24                                       |                  |                                       |     |                                                   |
|     | 申込金額                   | 800,000 円                                        |                  |                                       |     |                                                   |
|     |                        |                                                  | 戻る               | 確定                                    |     |                                                   |
|     |                        | Copyright © densal.net All Rights Reserved.      |                  |                                       |     |                                                   |

| でんさ | いライト お知らせ メニ      |                                           | RTantoll<br>電債 太郎 様 |             | ロ <i>グアウ</i> ト |          |               |
|-----|-------------------|-------------------------------------------|---------------------|-------------|----------------|----------|---------------|
|     |                   |                                           |                     |             |                |          |               |
|     |                   |                                           |                     |             |                |          |               |
|     |                   |                                           |                     |             |                |          |               |
|     |                   |                                           |                     |             |                |          |               |
|     |                   |                                           |                     |             |                |          |               |
|     | 口座書号 2345678      | マノナいの割引に開ナて中華も行い。                         | +-+                 |             |                |          |               |
|     | 價務者名 電債部品株式会社     | よろしいですか?                                  | .,                  |             |                |          | · / ``        |
|     | 住所 東京都千代田区千代      | キャンセル OK                                  |                     |             |                | 6        | )確認のダー        |
|     | 申込情報              |                                           |                     |             |                |          | なければ          |
|     | 割引希望日 2024-05-24  |                                           |                     |             |                | / -      |               |
|     |                   |                                           |                     |             |                |          |               |
|     |                   |                                           |                     |             |                |          |               |
|     |                   |                                           |                     |             |                |          |               |
|     |                   |                                           |                     |             |                |          | Doint         |
|     |                   |                                           |                     |             |                |          |               |
|     |                   |                                           |                     | /           |                |          | 33+30         |
|     |                   |                                           |                     |             |                | •        | ここまでの         |
| でんさ |                   |                                           |                     | 前回ログイン日本: 日 | 0 <i>77</i> 77 |          | 」となりま         |
|     |                   |                                           |                     |             |                | •        | 割引申込を         |
|     | 債務者情報             |                                           |                     |             |                |          | 者ユーザ-         |
|     |                   |                                           |                     |             |                |          | <u>→</u> 木マー- |
|     |                   |                                           |                     |             |                |          |               |
|     |                   |                                           |                     |             |                |          | ※割り中込い        |
|     | 口座番号 2345         |                                           |                     |             |                |          | ンから催託         |
|     | 債務者名 電債:          | 理番号 < 240507001567 > で申請しま<br>確定のためには、別途、 | lt                  |             |                |          | が承認・2         |
|     | 住所 東京日            | 承認者による承認が必要です                             |                     |             |                |          | 下げを行う         |
|     | The second second | ок                                        |                     |             |                |          | 参照。) 。        |
|     | 中心情報              |                                           |                     |             |                | <u> </u> |               |
|     |                   |                                           |                     |             |                |          |               |
|     |                   |                                           |                     |             |                |          |               |
|     |                   |                                           |                     |             |                |          |               |
|     |                   |                                           |                     |             |                |          |               |
|     |                   |                                           |                     |             |                |          |               |
|     |                   |                                           |                     |             |                |          |               |

## イアログが表示されますので、問題が 「OK」のボタンをクリックします。

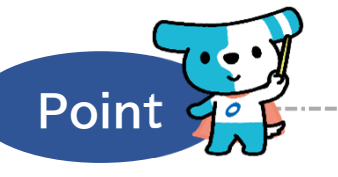

- D操作で割引申込の登録申請の作業は完 ます。
- を確定させるためには、**引き続き、承認** -による承認の操作が必要になります。 1アルの第4章2.を参照。 の状況は、「割引申込状況を確認する」のボタ 忍することができます。なお、承認者ユーザー S認を行うまでの間は、同ボタンから申込の取り うことも可能です(本マニュアルの第4章3.を

## Appendix:割引申込情報のステータスの遷移

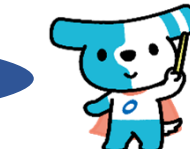

|     | ステータスが遷移するタイミング        | 遷移前のステータス            | 遷移後のステータス |  |  |
|-----|------------------------|----------------------|-----------|--|--|
| 1   | 担当者ユーザーによる割引申込の登録申請時   | -                    | 承認待       |  |  |
| 2   | 承認者ユーザーによる割引申込の承認時     |                      | 割引審査中     |  |  |
| 3   | 承認者ユーザーによる割引申込の否認時     | 否認                   |           |  |  |
| 4   | 承認者・担当者ユーザーによる割引申込の取下時 |                      | 取下        |  |  |
| (5) | 窓口金融機関による割引申込の「承諾」時    |                      | 割引完了      |  |  |
| 6   | 窓口金融機関による割引申込の「拒否」時    | 割引申込の「拒否」時割引審査中割引審査中 |           |  |  |
| 0   | 窓口金融機関による割引申込の「取消」時    |                      | 取下        |  |  |